## BAB IV

# HASIL DAN PEMBAHASAN

Pada bab ini, akan dibahas mengenai pengujian penerapan sistem *file encryption* menggunakan gnupg pada sistem operasi Linux. Pengujian ini bertujuan untuk mengevaluasi keefektifan sistem *file encryption* dalam melindungi data pengguna dari akses yang tidak sah.

### 4.1 Skenario Pengujian

Pengujian dilaksanakan dengan langkah skenario sebagai berikut:

- 1. User 1 dan User 2 menghasilkan pasangan kunci, yaitu kunci publik dan kunci privat.
- 2. Masing-masing pengguna menyimpan kunci privat dan mengirimkan kunci publik kepada rekannya atau pengguna lain.
- 3. Memastikan bahwa kunci publik yang dibagikan diterima oleh pengguna yang ingin mengirim dan menerima pesan.
- 4. Setelah kunci publik dikirim oleh setiap pengguna, lakukan proses impor untuk mendapatkan kunci publik tersebut.
- Mengirimkan data *file*/pesan dari User 1 menggunakan kunci publik dari User 2, tujuannya adalah untuk mengenkripsi *file* oleh pengirim dan dapat didekripsi oleh penerima yang memiliki kunci privat sebagai otoritas terautentikasi.
- 6. User 2 sebagai penerima pesan mendekripsi isi *file* dengan menggunakan kunci privat yang dimilikinya.

### 4.2 Pembuatan Kunci Publik

Sebelum melakukan enkripsi atau pengiriman pesan, langkah awal yang harus dilakukan adalah pembuatan sepasang kunci, yaitu kunci privat dan kunci publik. Prosedur untuk membuat pasangan kunci GPG menggunakan algoritma RSA berbasis Linux dapat dilaksanakan sesuai dengan perintah-perintah berikut. 1. Buka terminal pada Linux dengan cara CTRL + Alt + T

Dikarenakan paket bawaan gnupg telah ada dari sistem operasi Linux maka tidak perlu lagi menginstalasi kembali. Untuk melakukan pengujian pertama buka terminal dan ketik "gpg --version", hal ini dilakukan guna untuk mengetahui versi gpg yang digunakan.

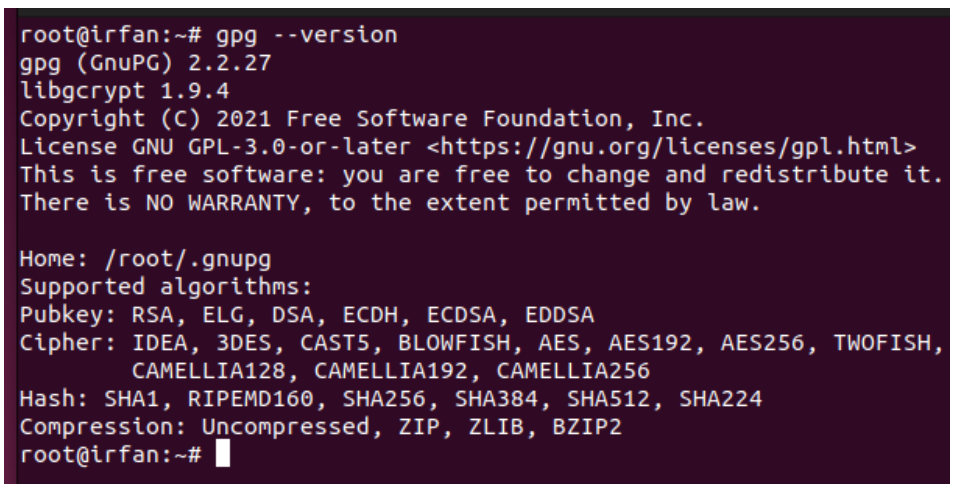

Gambar 4. 1 Versi dan algoritma pada GPG

Pada gambar 4.1 diatas memperlihatkan versi gpg yang digunakan yaitu versi 2.2.27. dengan terlihat di bagian bawah terdapat algoritma PubKey (Asimetris ), Cipher (Simetris), hash, dan algoritma kompresi.

2. Untuk pembuatan kunci publik dan kunci privat maka ketik perintah pada terminal "gpg --full-generate-key"

| root@irfan:~# gpgfull-generate-key                                 |
|--------------------------------------------------------------------|
| This is free software: you are free to change and redistribute it. |
| There is NO WARRANTY, to the extent permitted by law.              |
|                                                                    |
| Please select what kind of key you want:                           |
| (1) RSA and RSA (default)                                          |
| (2) DSA and Elgamat                                                |
| (3) DSA (sign only)                                                |
| (4) KSA (Stgn only)<br>(14) Existing key from card                 |
| Vour selection2 1                                                  |
| RSA keys may be between 1024 and 4096 bits long.                   |
| What keysize do you want? (3072) 4096                              |
| Requested keysize is 4096 bits                                     |
| Please specify how long the key should be valid.                   |
| 0 = key does not expire                                            |
| <n> = key expires in n days</n>                                    |
| <n>w = key expires in n weeks</n>                                  |
| <n>m = key expires in n months</n>                                 |
| <n>y = key expires in n years</n>                                  |
| Key is valid for? (0) 0                                            |
| Key does not expire at all                                         |
| is this correct: (y/w) y                                           |
| GnuPG needs to construct a user ID to identify your key.           |
| Real name: irfan                                                   |
| Email address:                                                     |
| Comment:                                                           |
| You selected this USER-ID:                                         |
| "irfan"                                                            |
| Change (N)ame, (C)omment, (E)mail or (O)kay/(Q)uit?                |

Gambar 4. 2 Proses Pembuatan kunci

Pada gambar 4.2 merupakan serangkaian pembuatan sepasang kunci. Pertama terdapat pemilihan jenis algoritma enkripsi yang ada, kemudian akan diminta memasukan panjang bit pada kunci antara 1024 bit sampai 4096 bit, semakin panjang bit yang di *input* maka semakin sulit untuk bisa di retas dari serangan *cryptanalyst*. Selanjutnya masukan masa aktif pada kunci sesuai dengan kebutuhan. Kemudian akan diminta untuk mengisi User ID yang berupa nama sedangkan untuk email dan komentar dapat kita abaikan.

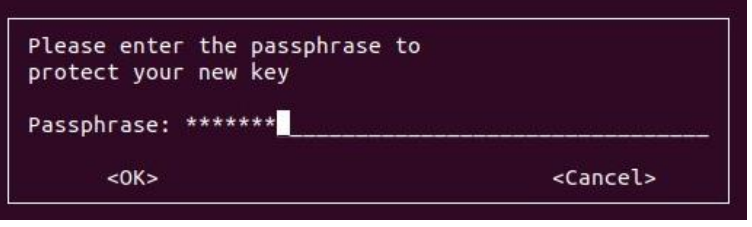

Gambar 4. 3 Memasukan Passphrase

Pada gambar 4.3 merupakan pengisian passphrase. Passphrase merupakan frasa kunci yang bertujuan sebagai pengaman untuk *file* sertifikat elektronik.

 Untuk melihat pasangan kunci yang telah dibuat gunakan perintah "gpg -list-keys" atau "gpg -k" pada terminal.

| <pre>root@irfan:~# gpglist-keys gpg: checking the trustdb gpg: marginals needed: 3 completes needed: 1 trust model: pgp gpg: depth: 0 valid: 1 signed: 0 trust: 0-, 0q, 0n, 0m, 0f, 1u /root/.gnupg/pubring.kbx</pre> |
|----------------------------------------------------------------------------------------------------|
| pub rsa4096 2024-02-04 [SC]                                                                                                    |
| FC6155DE39947CF913D3735EC2776965C83833DB                                                                                                    |
| uid [ultimate] irfan                                                                                                    |
| sub rsa4096 2024-02-04 [E]                                                                                                    |
| root@irfan:~# gpg -k<br>/root/.gnupg/pubring.kbx<br>                                                                                                    |
| pub rsa4096 2024-02-04 [SC]                                                                                                    |
| FC6155DE39947CF913D3735EC2776965C83833DB                                                                                                    |
| uid [ultimate] irfan                                                                                                    |
| sub rsa4096 2024-02-04 [E]                                                                                                    |
| root@irfan:~#                                                                                                    |

Gambar 4. 4 Daftar Kunci Publik

# 4.3 Pertukaran Kunci

Penukaran kunci, yang melibatkan ekspor dan impor kunci, diperlukan untuk menukar kunci publik antar user. Sehingga dapat saling bertukar *file* dengan aman.

### 4.3.1 Ekspor Kunci

Dalam kriptografi asimetris, setiap user memiliki sepasang kunci, kunci publik dan kunci privat. Kunci publik digunakan untuk mengenkripsi pesan atau memverifikasi tanda tangan digital, sedangkan kunci privat digunakan untuk mendekripsi pesan yang telah dienkripsi dengan kunci publik atau untuk membuat tanda tangan digital. Ekspor kunci publik adalah proses untuk menghasilkan salinan dari kunci publik yang dimiliki oleh user yang nantinya dapat digunakan untuk mengirimkan pesan terenkripsi kepada user tersebut atau memverifikasi tanda tangan digital yang dibuat oleh user tersebut.

Kunci publik akan diekspor ke dalam *file* yang ditentukan dalam format ASCII yang dapat dibaca oleh manusia. *File* ini kemudian dapat dibagikan kepada pihak lain untuk tujuan pertukaran kunci publik dan komunikasi aman.

Berikut merupakan perintah untuk mengekspor kunci publik melalui terminal:

root@irfan:~#gpg --armor --export Irfan > Irfan\_Pubkey.asc

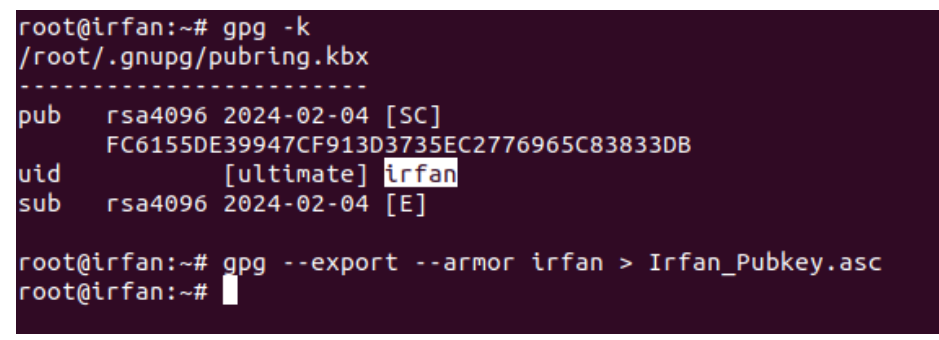

### Gambar 4. 5 Ekspor kunci publik

Pada gambar 4.5 dijelaskan bahwa kunci publik akan diekspor menjadi format ascii.

-----BEGIN PGP PUBLIC KEY BLOCK-----

mQINBGW/ZpMBEADDG/8tTFB94eFbnKDEtNLv1jsa5SC5gouRz2z4I hDESdK6JajBbcJLfrKIkDB46wcehtku2jhDARPFFn3fcMV0118p5t6aol HBVY07n21NSPkwue/FyVLdHC2C2lyM89K3Lfn88cCybgnqmUpn5un J/POfHKAy01t8JzR3v9HCCK/5+ZAqY/4PYTH8lg9+fFVDnpyBewl8tN 0mejSxB5Cnt8npoVviYcnfV/8/EHtM1sp+85u8yioEtauLxhXsIchQDqx MKNV8AovToqSDILBzQMfO786tmTxnw7nkMTnsIuvpbCMXKXT1rq fK5wRr5T9g2UD803k==46lr -----END PGP PUBLIC KEY BLOCK-----

Berikut merupakan isi text yang ada pada kunci publik setelah di konversi ke ascii, pada bagian awal dan akhir merupakan batas awal dan akhir kunci publik.

# 4.3.2 Impor Kunci

Impor kunci publik digunakan untuk mengimpor kunci publik ke dalam keyring GPG. Ini memungkinkan menggunakan kunci publik tersebut untuk melakukan verifikasi tanda tangan digital atau untuk mengenkripsi pesan kepada pemilik kunci publik tersebut. Fungsi ini berguna terutama dalam konteks keamanan informasi, di mana pengguna dapat membagikan kunci publik mereka kepada pihak lain agar pihak tersebut dapat mengenkripsi pesan yang hanya bisa dibuka oleh pemilik kunci privat yang sesuai.

Berikut merupakan perintah untuk mengimpor kunci publik di terminal Linux dengan menggunakan perintah :

root@adiguna: ~# gpg --import Irfan\_Pubkey (nama kunci public yang telah dibuat sebelumnya)

| root@adiguna:/home/adiguna/Documents# ls<br>Irfan_Pubkey.asc<br>root@adiguna:/home/adiguna/Documents# gpgimport Irfan_Pubkey.asc<br>gpg: key C2776965C83833DB: "irfan" not changed<br>gpg: Total number processed: 1 |
|----------------------------------------------------------------------------------------------------|
| gpg: unchanged: 1<br>root@adiguna:/home/adiguna/Documents#                                                                                                    |
|                                                                                                    |

Gambar 4. 6 Impor kunci publik

Pada gambar 4.6 merupakan proses impor kunci publik yang di kirim milik user irfan dan diimpor kedalam kunci dari pengguna adiguna. Keterangan tersebut menunjukkan bahwa GnuPG (GNU Privacy Guard) telah memproses satu item, dan setelah diproses, item tersebut tetap tidak berubah. Hal ini mengindikasikan bahwa tidak ada perubahan yang terdeteksi dalam item tersebut setelah diproses oleh GnuPG. Ini bisa berarti bahwa tanda tangan atau enkripsi pada item tersebut tetap valid dan tidak ada perubahan yang dilakukan pada isinya.

## 4.4 Enkripsi dan Dekripsi File pada GnuPG

Bagian ini akan menguraikan langkah-langkah untuk melakukan proses enkripsi dan dekripsi pada file menggunakan *Gnu Privacy Guard* (GnuPG).

## 4.4.1 Enkripsi

Enkripsi adalah proses mengubah teks biasa yang dapat dibaca secara langsung, yang disebut (*plaintext*), menjadi bentuk yang tidak dapat dimengerti atau dibaca secara langsung, yang disebut (*ciphertext*).

Berikut merupakan perintah untuk enkripsi di Gnupg sebagai berikut:

gpg --encrypt --armor -r adiguna (UserID Penerima file enkripsi) dokumen.txt (File yang akan di enkripsi)

```
root@irfan:~# gpg -k
/root/.gnupg/pubring.kbx
      rsa4096 2024-02-04 [SC]
pub
      FC6155DE39947CF913D3735EC2776965C83833DB
uid
              [ultimate] irfan
      rsa4096 2024-02-04 [E]
sub
pub
      rsa4096 2024-02-04 [SC]
      84D8ACEAC44939A0C5A9FF2DA541747D284A131A
              [ unknown] adiguna
uid
sub
      rsa4096 2024-02-04 [E]
root@irfan:~# gpg --encrypt --armor -r adiguna dokumen.txt
            Gambar 4. 7 Enkripsi file ke user lain
```

Pada gambar 4.7 menunjukkan instruksi untuk melakukan enkripsi pada suatu *file* yang akan dikirim kepada salah user dengan menggunakan User ID penerima pesan.

```
root@irfan:~# ls
dokumen.txt dokumen.txt.asc Irfan_Pubkey.asc snap
root@irfan:~# ls -l
total 16
-rw-r--r-- 1 root root 41 Feb 5 23:43 dokumen.txt
-rw-r--r-- 1 root root 927 Feb 5 23:44 dokumen.txt.asc
-rw-r--r-- 1 root root 3094 Feb 4 18:09 Irfan_Pubkey.asc
drwx----- 6 root root 4096 Jan 16 07:49 snap
root@irfan:~#
```

Gambar 4.8 Daftar File

Pada gambar 4.8, terdapat daftar *file* dalam direktori yang menunjukkan adanya berkas dokumen.txt yang telah sukses dienkripsi, sehingga dikonversi menjadi dokumen.txt.asc.

Berikut merupakan perintah Untuk mengetahui isi dokumen yang telah terenkripsi dapat dilakukan dengan memasukan perintah :

root@irfan:~# more dokumen.txt.asc

| root@irfan:~# more dokumen.txt.asc                                                         |
|--------------------------------------------------------------------------------------------|
| BEGIN PGP MESSAGE                                                                          |
|                                                                                            |
|                                                                                            |
| hQIMAw0sRDd1j8ZCARAAnJsQKnprR/auCTVAD9M00BRqKagx5Mdh6jE7Zf07jqtf                           |
| iKZpH5RrInNOSE5Mf9ClW4+LGzU0H6I/n5avredSW+pfcmYq5z00bBodMXdM0Zqq                           |
| G1bAT CPUKC IDOAVTU/OD6DINbm5CDTVDXL9DVVPVtagTV562TC/FecF6PiBfX/WM                         |
|                                                                                            |
| //IFNBLLOSqTeq4pc2QgLU611DTU8K3HZq+6ISt+/L6V/STVeHTXN08UqaKSeLCa                           |
| IDmdOhKiAG8yIML7aTxkBYW+hA7jAc4XwcxHRE7dqpGbdNiR/7TGIBKjODkgk2p6                           |
| vYvahovfK9BFoZ7F767vwaLfBKuw+taHiv+fDcvdeU+KdkNn38d28D8x6MxK1RA9                           |
|                                                                                            |
|                                                                                            |
| SryfEIsuOuiH0rli4KuCJ4KwMnjLqtlbZ+I04MiqsL9+oy+iQSco2vLa7BGonNg7                           |
| cESBfW5LdXdTqG60w853qju16ePrnmBLZsMhkfnJ4yNcs43mFdi/o0NW3pYc4/Wi                           |
| BY3JlaLKsanG7+xhlM5XD5IdVNemA6ErB+pmSvi8udHa7Ve045PwH5VLT305YvT1                           |
|                                                                                            |
| 31 ad 30 cm a skib 4 cm k 21 k 1 3 k 4 3 30 7 5 20 7 2 x 23 k 8 2 q t cc h b 3 1 k 4 1 m 3 |
| bgGReAA9fxm3XirDijWD6+ewPlKV+zL7qA03cnQHz7Fu+hdZ/Zakp6ExXcgGHr4M                           |
| C4WjOuIXoFvosPSSWdR8nlg6zmR9P/HBwzRYcOcoGMoLx0X0HygG6tKxfIuJjD0Y                           |
|                                                                                            |
|                                                                                            |
| =YVRL                                                                                      |
| FND PGP MESSAGE                                                                            |

Gambar 4. 9 Isi *file* yang telah terenkripsi

## 4.4.2 Dekripsi

Dekripsi adalah proses mengubah data yang telah dienkripsi yaitu dari *ciphertext* kembali ke bentuk aslinya atau *plaintext*, menggunakan kunci yang sesuai. Ini adalah kebalikan dari enkripsi. Berikut adalah perintah yang digunakan untuk mendekripsi *file* di Gnupg:

root@adiguna~# gpg --output hasil.txt --decrypt dokumen.txt.asc atau

root@adiguna~# gpg -o hasil.txt -d dokumen.txt.asc

| root@adiguna:/home/adiguna/Documents# ls<br>dokumen.txt.asc |                                          |
|-------------------------------------------------------------|------------------------------------------|
| <pre>root@adiguna:/home/adiguna/Documents# gp</pre>         | goutput hasil.txtdecrypt dokumen.txt.asc |
| gpg: encrypted with 4096-bit RSA key, ID<br>"adiguna"       | 0D2C4437758FC642, created 2024-02-04     |
| root@adiguna:/home/adiguna/Documents# mo                    | re hasil.txt                             |
| INI CONTOH DATA ENKRIPSI DARI USER IRFAN                    |                                          |
| root@adiguna:/home/adiguna/Documents#                       |                                          |
|                                                             |                                          |

```
Gambar 4. 10 Dekripsi file
```

Pada gambar 4.10 yang ditampilkan, terdapat instruksi untuk memulai proses dekripsi sebuah *file*. Untuk membuka data tersebut, dibutuhkan passphrase dari kunci pribadi yang dimiliki oleh penerima pesan. Dalam gambar tersebut, terlihat passphrase yang digunakan untuk mendekripsi *file* yang dimiliki oleh UserID "adiguna" yang menggunakan kunci RSA dengan panjang 4096 bit.

# 4.5 Ekspor Kunci Privat

Untuk menerima *file* dan mendekripsikan isi *file* yang ada supaya pesan ataupun *file* data yang ada dapat terbaca dan terverifikasi maka perlu integrasi antara kunci privat yang sebelumnya telah terbuat pada proses gpg. Perintah untuk melakukan expor kunci privat pada terminal sebagai berikut :

root@adiguna:~# gpg -export-secret-keys adiguna > Adiguna\_Seckey.asc

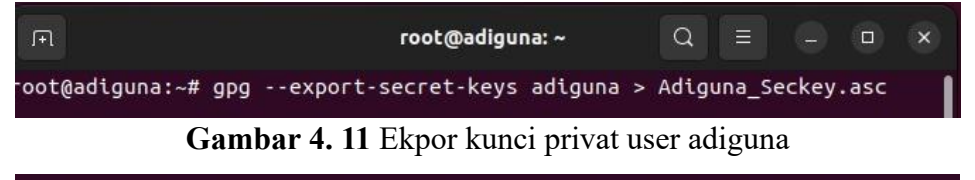

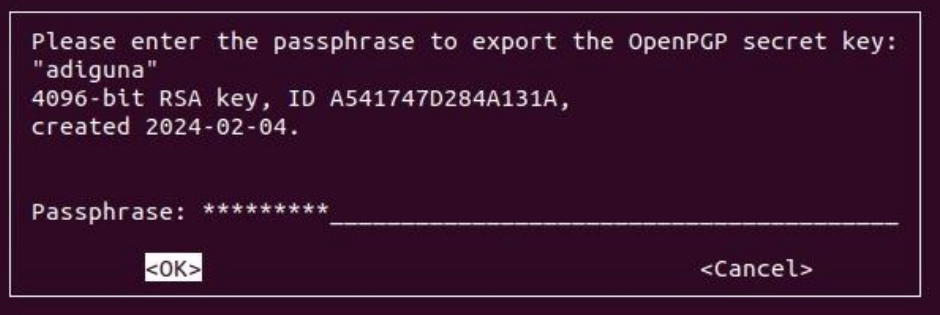

Gambar 4.12 Passphrase Kunci Privat adiguna

Pada gambar 4.11 terlihat proses ekspor kunci privat milik user adiguna setelah memasukan perintah pada terminal maka akan diminta untuk mengisi Passphrase yang sebelumnya telah di buat seperti yang tertera pada gambar 4.12.

### 4.6 Pengujian Menggunakan Seahorse

Seahorse merupakan aplikasi Frontend yang bersifat GUI (Graphical User Interface) merupakan pengaman kunci dan sertifikat digital yang ada pada sistem operasi Linux, mendukung implementasi ultilitas menggunakan *GNU* Privacy Guard (GPG). Selain bisa digunakan sebagai pengaman kunci enkripsi seahorse juga dapat memanajemen penyimpanan kunci yang ada pada SSH (Secure Shell Protocol). Sebelum melakukan pengujian menggunakan seahorse langkah pertama yang perlu dilakukan adalah memastikan repositori yang ada di sistem operasi Linux sudah dilakukan pembaruan sistem pada software yang ada.

### 4.6.1 Installasi Seahorse dan Pembaruan Repository

Langkah yang harus dilakukan pertama kali adalah memperbarui repositori yang ada di Linux, hal ini di lakukan untuk mendapatkan paket instalasi terbaru pada software yang akan digunakan sehingga meminimalisir kerurangan paket instalasi pada software. Perintah yang perlu dilakukan adalah sebagai berikut :

| I-L                                                       | root@adiguna: ~                                                                                                    | Q                       |                             | ≡                          |                                |                         |     |
|-----------------------------------------------------------|----------------------------------------------------------------------------------------------------|-------------------------|-----------------------------|----------------------------|--------------------------------|-------------------------|-----|
| root@<br>Get:1<br>Hit:2<br>Get:3<br>Get:4<br>Get:5<br>kB] | adiguna:~# sudo apt update&&apt upgrade<br>http://security.ubuntu.com/ubuntu jammy-security InR<br>http://id.archive.ubuntu.com/ubuntu jammy InRelease<br>http://id.archive.ubuntu.com/ubuntu jammy-updates In<br>http://id.archive.ubuntu.com/ubuntu jammy-backports<br>http://id.archive.ubuntu.com/ubuntu jammy-updates/ma | ele<br>Rel<br>InR<br>in | ase<br>ease<br>elea<br>i386 | [11<br>e [1<br>ese<br>5 Pa | 0 kB<br>19 kE<br>[109<br>ckage | ]<br>3]<br>kB]<br>25 [5 | 69  |
| Get:6<br>71 kB                                            | http://id.archive.ubuntu.com/ubuntu jammy-updates/ma                                                                                                    | in                      | amde                        | 54 P                       | ackag                          | ges [                   | 1.3 |
| Get:7<br>kB]                                              | http://id.archive.ubuntu.com/ubuntu jammy-updates/ma                                                                                                    | in                      | Trar                        | nsla                       | tion                           | -en [                   | 273 |
| Get:8<br>s [1.                                            | <pre>http://id.archive.ubuntu.com/ubuntu jammy-updates/re 421 kB]</pre>                                                                                                    | str                     | icte                        | ed a                       | md64                           | Pack                    | age |
| Get:9<br>n [23                                            | <pre>http://id.archive.ubuntu.com/ubuntu jammy-updates/re 4 kB]</pre>                                                                                                    | str                     | icte                        | ed T                       | ransl                          | latio                   | n-e |
| Get:1<br>[688                                             | 0 http://id.archive.ubuntu.com/ubuntu jammy-updates/u<br>kB]                                                                                                    | niv                     | erse                        | e i3                       | 86 Pa                          | ackag                   | es  |
| Get:1<br>[1.0                                             | 1 http://id.archive.ubuntu.com/ubuntu jammy-updates/u<br>48 kB]                                                                                                    | niv                     | erse                        | e am                       | d64 I                          | Packa                   | ges |
| Get:1                                                     | 2 http://security.ubuntu.com/ubuntu jammy-security/ma                                                                                                    | in                      | amde                        | 54 P                       | ackag                          | ges [                   | 1.1 |

root@adiguna:~# apt update && apt upgrade

Gambar 4. 13 Proses Pembaruan Repositori

Pada gambar 4.13 menunjukan proses *update* dan *upgrade* repositori pada sistem. Selanjutnya proses instalasi paket *Seahorse*. Perintah untuk instalasi *seahorse* melalui terminal adalah sebagai berikut :

root@adiguna:~# apt install seahorse

| F                                                                                                    | root@adiguna: ~                                                                                                    | Q =                                    | - 0      | ×   |
|----------------------------------------------------------------------------------------------------|----------------------------------------------------------------------------------------------------|----------------------------------------|----------|-----|
| <pre>root@adiguna:~# apt install seahor<br/>Reading package lists Done<br/>Building dependency tree Done<br/>Reading state information Done<br/>seahorse is already the newest ver<br/>The following packages were automa<br/>linux-headers-6.5.0-14-generic lin<br/>linux-image-6.5.0-14-generic lin<br/>linux-modules-extra-6.5.0-14-ger<br/>Use 'apt autoremove' to remove the<br/>0 upgraded, 0 newly installed, 0 t<br/>root@adiguna:~#</pre> | rse<br>rsion (41.0-2).<br>atically installed and ar<br>linux-hwe-6.5-headers-6.5<br>nux-modules-6.5.0-14-gene<br>heric<br>em.<br>to remove and 5 not upgra | re no longe<br>5.0-14<br>eric<br>nded. | r requir | ed: |

Gambar 4. 14 Instalasi Seahorse

| root@adiguna:~# apt install seahorse-nautilus                              |       |
|----------------------------------------------------------------------------|-------|
| Reading package lists Done                                                 |       |
| Building dependency tree Done                                              |       |
| Reading state information Done                                             |       |
| The following packages were automatically installed and are no longer requ | ired: |
| linux-headers-6.5.0-14-generic linux-hwe-6.5-headers-6.5.0-14              |       |
| linux-image-6.5.0-14-generic linux-modules-6.5.0-14-generic                |       |
| linux-modules-extra-6.5.0-14-generic                                       |       |
| Use 'apt autoremove' to remove them.                                       |       |
| The following additional packages will be installed:                       |       |
| libcryptui0a seahorse-daemon                                               |       |
| The following NEW packages will be installed:                              |       |
| libcryptui0a seahorse-daemon seahorse-nautilus                             |       |
| 0 upgraded, 3 newly installed, 0 to remove and 5 not upgraded.             |       |
| Need to get 831 kB of archives.                                            |       |
| After this operation, 5.686 kB of additional disk space will be used.      |       |
| Do you want to continue? [Y/n] Y                                           |       |
|                                                                            |       |

Gambar 4. 15 Instalasi Paket Seahorse-Nautilus

Pada gambar 4.14 dan 4.15 terlihat proses instalasi paket *Seahorse* dan Plugin *seahorse nautilus*. Setelah melakukan proses instalasi maka perlu dilakukan pengecekan versi pada *seahorse*. Perintah pada terminal untuk mengecek versi pada *seahorse* sebagai berikut :

| F                                                                                  | root@adiguna: ~         | Q |  | × |
|------------------------------------------------------------------------------------|-------------------------|---|--|---|
| root@adiguna:~# seaho<br>seahorse 41.0<br>GNUPG: /usr/bin/gpg (<br>root@adiguna:~# | orseversion<br>(2.2.27) |   |  |   |

Gambar 4. 16 Cek Versi Seahorse

Pada gambar 4.16 merupakan pengecekan versi seahorse terbaru.

### 4.7 Impor Kunci Publik dan Privat Seahorse

Tahap selanjutnya Ketika sudah melakukan proses ekspor dan instalasi *Seahorse* maka perlu dilakukan proses impor kunci publik dan kunci privat ke repositori yang ada di *seahorse*. Untuk mengimpor kunci publik masuk pada menu pencarian di Linux dan cari *seahorse* atau *password and keys* pada bilah pencarian.

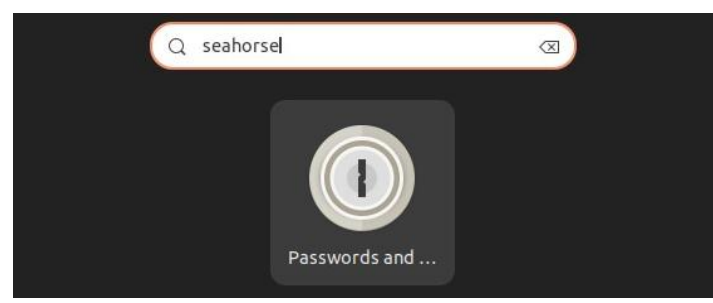

Gambar 4. 17 Pencarian seahorse yang telah terinstalasi dibilah pencarian

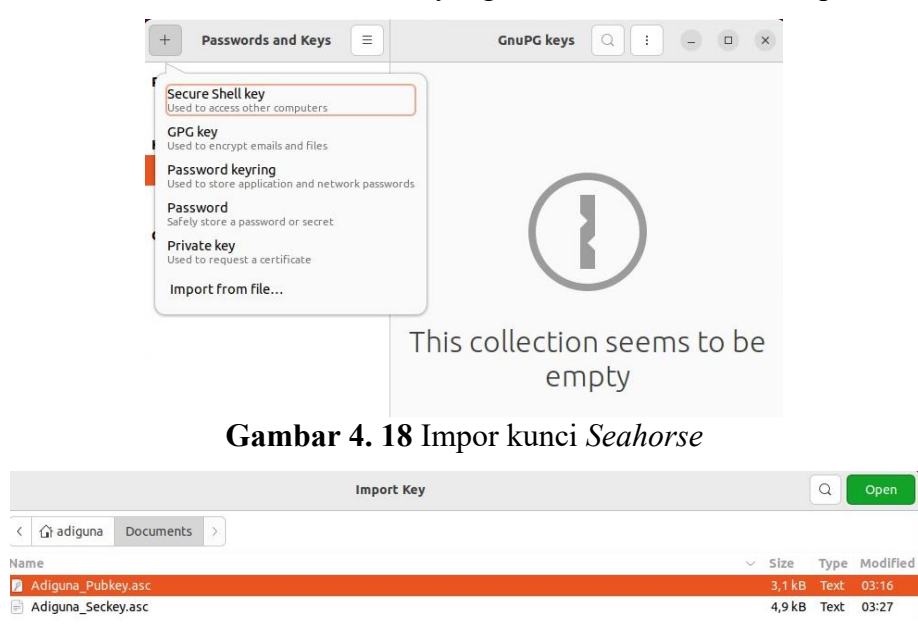

Gambar 4. 19 Kunci Publik dan Kunci Privat yang akan di Impor

Pada gambar 4.17 sampai gambar 4.19 merupakan proses impor kunci publik dan kunci privat yang sebelumnya telah di expor dan akan di impor menuju repositori dari *Seahorse*.

| Cancel                              | Data to be imported                                         | Import |
|-------------------------------------|-------------------------------------------------------------|--------|
| adiguna                             |                                                             |        |
| <ol> <li>The information</li> </ol> | mation in this key has not yet been verified                |        |
| Details                             |                                                             |        |
| Public Key                          |                                                             |        |
| Key ID:                             | A541747D284A131A                                            |        |
| Algorithm:                          | RSA                                                         |        |
| Key Size:                           | 4096                                                        |        |
| Created:                            | 04/02/24                                                    |        |
| Capabilities:                       | Sign +                                                      |        |
|                                     | Certify +1                                                  |        |
|                                     | Sign +                                                      |        |
|                                     | Certify +                                                   |        |
|                                     | Encrypt                                                     |        |
| Owner trust:                        | Unknown                                                     |        |
| Fingerprint:                        | 84 D8 AC EA C4 49 39 A0 C5 A9 FF 2D A5 41 74 7D 28 4A 13 1A |        |
| User ID                             |                                                             |        |
| Name:                               | adiguna                                                     |        |
| Created:                            | 04/02/24                                                    |        |
| Public Subke                        | y .                                                         |        |
| Key ID:                             | 0D2C4437758FC642                                            |        |
| Algorithm:                          | RSA                                                         |        |
| Key Size:                           | 4096                                                        |        |
| Created:                            | 04/02/24                                                    |        |
| Capabilities:                       | Encrypt                                                     |        |

Gambar 4. 20 Deskripsi Kunci Publik atas Nama User Adiguna

| Cancel                              | Data to be imported                                         | Import   |
|-------------------------------------|-------------------------------------------------------------|----------|
| adiguna                             |                                                             | <u>A</u> |
| <mark>∼ Details</mark>              |                                                             | - market |
| Secret Key                          |                                                             |          |
| Key ID:                             | A541747D284A131A                                            |          |
| Algorithm:                          | RSA                                                         |          |
| Key Size:                           | 4096                                                        |          |
| Created:                            | 04/02/24                                                    |          |
| Fingerprint:                        | 84 D8 AC EA C4 49 39 A0 C5 A9 FF 2D A5 41 74 7D 28 4A 13 1A |          |
| User ID                             |                                                             |          |
| Name:                               | adiguna                                                     |          |
| Secret Subk                         | ey                                                          |          |
| Key ID:                             | 0D2C4437758FC642                                            |          |
| Algorithm:                          | RSA                                                         |          |
| Key Size:                           | 4096                                                        |          |
| Created:                            | 04/02/24                                                    |          |
| Algorithm:<br>Key Size:<br>Created: | RSA<br>4096<br>04/02/24                                     |          |

Gambar 4.21 Dekripsi Kunci Privat atas Nama User Adiguna

Pada Gambar 4.20 dan 4.21 Merupakan Detail dari sepasang kunci milik user adiguna.

# 4.8 Enkripsi dan Dekripsi dengan Seahorse

Setelah proses penukaran kunci dan instalasi paket *seahorse* telah selasai dilakukan, pada bagian ini akan menjelaskan bagaimana melakukan enkripsi dan dekripsi dengan menggunakan *seahorse*.

## 4.8.1 Enkripsi

| ( ) G Home /                 | Pictures   | : Q                         |        | = - • × |
|------------------------------|------------|-----------------------------|--------|---------|
| () Recent                    |            |                             |        |         |
| ★ Starred                    | Screenshot | HASI Qoen With Text Editor  | Return |         |
|                              | s          | Open With Other Application | 1      |         |
|                              |            | Cut                         | Ctrl+X |         |
| E Documents                  |            | Сору                        | Ctrl+C |         |
| $\underline{\Phi}$ Downloads |            | Move to                     |        |         |
| 🗖 Music                      |            | Copy to                     |        |         |
| 10 moste                     |            | Move to Trash               | Delete |         |
| Pictures                     |            | Rename                      | F2     |         |
|                              |            | Compress                    |        |         |
| Li mini                      |            | Send to                     |        |         |
| 💼 Trash                      |            | Encrypt                     |        |         |
| 5 20 5 5 C                   |            | Sign                        |        |         |
| + Other Locations            |            | Star                        |        |         |
|                              |            | Properties                  | Ctrl+I |         |

Gambar 4. 22 Enkripsi File

| Choose a set o | f recipients: |             |      |       |
|----------------|---------------|-------------|------|-------|
| All Keys       | ~             | Search for: |      |       |
| Name           |               |             | ∨ Ke | y ID  |
| 🖌 🗹 adiguna    |               |             | 284  | 4A131 |
|                |               |             |      |       |
|                |               |             |      |       |
|                |               |             |      |       |
|                |               |             |      |       |
|                |               |             |      |       |
|                |               |             |      |       |
|                |               |             |      |       |
|                |               |             |      |       |
|                |               |             |      |       |
|                |               |             |      |       |

Gambar 4. 23 Pemilihan Kunci yang Akan Mengenkripsi File

Keterangan pada gambar 4.22 dan 4.33 Proses enkripsi *file* data text dengan dengan memilih ID Kunci Publik yang akan digunakan untuk mengenkripsi *file* tersebut.

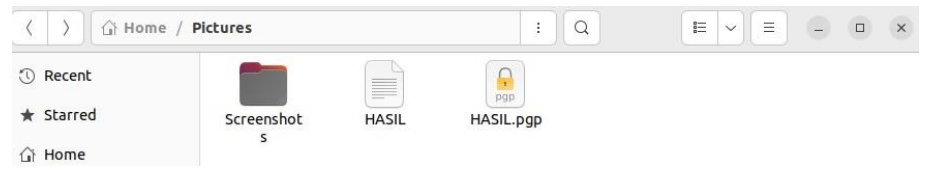

Gambar 4. 24 Hasil File Yang Telah Terenkripsi

Pada gambar 4.24 telah dihasilkan *file* yang terenkripsi menggnakan kunci publik dari user adiguna yang menerapkan algoritma enkripsi RSA 4096.

# 4.8.2 Dekripsi

Kebalikan dari proses enkripsi, dekripsi adalah proses mengubah data *ciphertext* yang tidak dapat dibaca oleh manusia kembali menjadi *plaintext* data yang dapat dibaca oleh manusia. Pada penggunaan sehorse proses dekripsi lebih mudah.

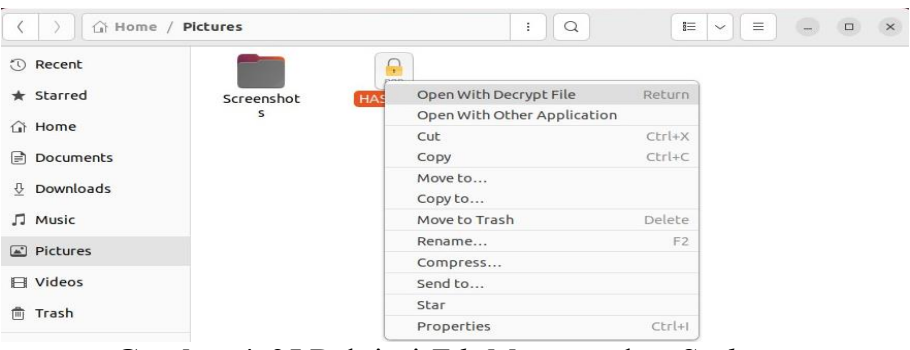

Gambar 4. 25 Dekripsi File Menggunakan Seahorse

| Passphr                                                                                                    | ase:                                                                                     |
|----------------------------------------------------------------------------------------------------|------------------------------------------------------------------------------------------|
| Please enter the passp<br>OpenPGP se<br>"adigu<br>4096-bit RSA key, ID 0D<br>created 2024-02-0<br>A541747D284 | hrase to unlock the<br>cret key:<br>1a"<br>2C4437758FC642,<br>4 (main key ID<br>4A131A). |
| •••••••                                                                                                    | ۲                                                                                        |
| Save in password man                                                                                          | ager                                                                                     |
| Cancel                                                                                                    | ок                                                                                       |
| $C \rightarrow A A C D = 1$                                                                                   |                                                                                          |

Gambar 4. 26 Passphrase Dekripsi File

Pada gambar 4.25 dan 4.26 Proses akhir dekripsi *file* dengan mengisi *passphrase* untuk mendekripsi.

### 4.9 Kelebihan dan Kekurangan

Penerapan algoritma keamanan dalam sistem enkripsi dengan RSA dan GPG tidak terlepas dari kelebihan dan kekurangannya. Berikut adalah beberapa kelebihan yang dapat diidentifikasi :

# Kelebihan

- RSA yang cukup kuat, Panjang kunci RSA yang lebih panjang umumnya lebih aman karena lebih sulit bagi penyerang untuk memecahkan kunci dengan teknik brute force atau faktorisasi. Sebagai contoh, kunci 2048-bit atau 4096-bit saat ini dianggap cukup aman.
- Enkripsi RSA memungkinkan hanya penerima yang memiliki kunci privat yang sesuai yang dapat membuka pesan atau *file* yang dienkripsi. Ini menjaga privasi dan kerahasiaan data pengguna.
- 3. GPG adalah perangkat lunak sumber terbuka yang tersedia secara gratis untuk digunakan, memungkinkan akses universal dan partisipasi dalam pengembangan dan peningkatan algoritma enkripsi RSA.
- GPG menyediakan fasilitas untuk pengelolaan kunci enkripsi RSA dengan efisien. Pengguna dapat menghasilkan, mengimpor, mengekspor, dan memperbarui kunci dengan mudah menggunakan GPG.

### Kekurangan

- 1. Proses enkripsi dan dekripsi RSA dapat memakan waktu yang lebih lama daripada algoritma enkripsi simetris,
- 2. Kunci RSA yang digunakan dalam GnuPG lebih besar, menghasilkan overhead dalam ukuran *file* dan mempengaruhi waktu
- 3. Sebagian besar fungsionalitas GPG diakses melalui command line interface (CLI), Ini bisa menjadi hambatan bagi pengguna awam untuk mengadopsi dan menggunakan GPG yang mungkin tidak nyaman atau familiar bagi sebagian pengguna yang lebih suka antarmuka grafis.
- 4. Keamanan GPG sangat bergantung pada keamanan infrastruktur kunci publik. Jika infrastruktur ini tidak diatur dengan baik atau rentan terhadap serangan, dapat mengancam keamanan komunikasi yang dienkripsi menggunakan GPG.